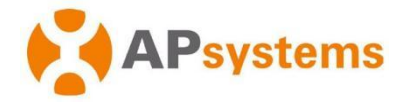

# Skrócona instrukcja instalacji mikroinwertera APsystems

## **Mikroinwerter APsystems DS3D**

(dla regionu EMEA)

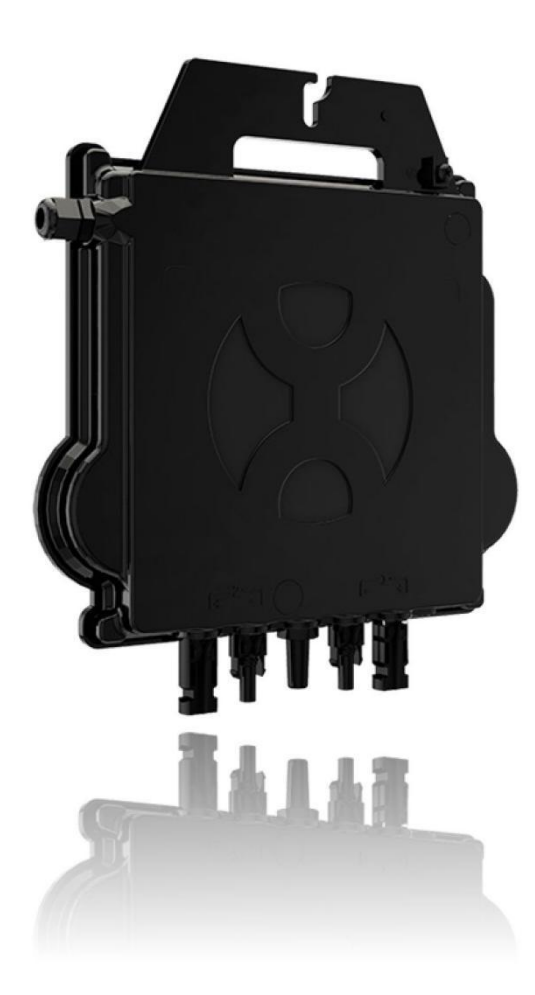

ALTENERGY POWER SYSTEM Inc. emea.APsystems.com

#### **APsystems**

Karspeldreef 8, 1101 CJ, Amsterdam, Niderlandy E-MAIL: info.emea@APsystems.com

#### **APsystems**

C/Bulnea 244c rue du Point du Jour 01000 Saint Denis lès Bourg E-MAIL:info.emea@APsystems.com

© Wszelkie prawa zastrzeżone

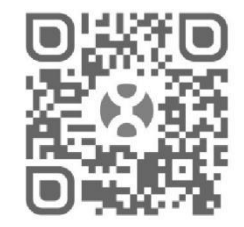

Zeskanuj ten kod QR, aby uzyskać dostęp do naszych aplikacji i informacji o produktach.

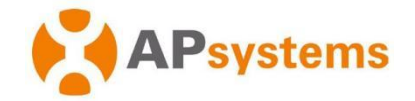

### Skrócona instrukcja instalacji mikroinwertera DS3D

#### Krok 1. Sprawdzenie, czy napięcie w sieci jest zgodne z wartością znamionową mikroinwertera

- Krok 2. Poprowadzenie kabla szyny Y3 AC
- a. Jeden koniec kabla AC służy do uzyskania dostępu do skrzynki przyłączeniowej do sieci energetycznej.
- b. Podłącz przewody kabla szyny AC: L BRĄZOWY; Uziemienie (PE) ŻÓŁTO-ZIELONY; Neutralny (N) NIEBIESKI (norma europejska).

UWAGA: Kolor okablowania może się różnić w zależności od lokalnych przepisów. Sprawdź wszystkie przewody instalacji przed podłączeniem do szyny AC, aby upewnić się, że pasują. Nieprawidłowe podłączenie okablowania może nieodwracalnie uszkodzić mikroinwertery, a takie uszkodzenia nie są objęte gwarancją.

Krok 3. Zamocowanie mikroinwerterów APsystems do konstrukcji montażowej

UWAGA: Zainstaluj mikroinwertery (w tym złącza DC i AC) pod modułami fotowoltaicznymi, aby uniknąć ich bezpośredniego narażenia na deszcz, promieniowanie ultrafioletowe lub inne szkodliwe zjawiska pogodowe. Pozostaw co najmniej 1,5 cm (3/4") poniżej i powyżej mikroinwertera, aby umożliwić prawidłowy przepływ powietrza. Konstrukcja montażowa musi być odpowiednio uziemiona zgodnie z lokalnymi przepisami elektrycznymi.

UWAGA: NIE WOLNO przenosić mikroinwertera za kabel prądu zmiennego (AC). Może to spowodować częściowe lub całkowite uszkodzenie przewodu zasilającego od urządzenia, co może doprowadzić do braku działania lub nieprawidłowego działania.

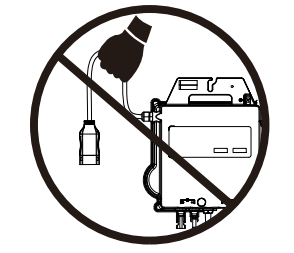

- a. Zaznacz położenie mikroinwertera na konstrukcji montażowej w odniesieniu do skrzynki przyłączeniowej modułu fotowoltaicznego lub jakichkolwiek innych przeszkód.
- b. Zamontuj po jednym mikroinwerterze w każdej z tych lokalizacji, używając sprzętu zalecanego przez dostawcę konstrukcji montażowej.

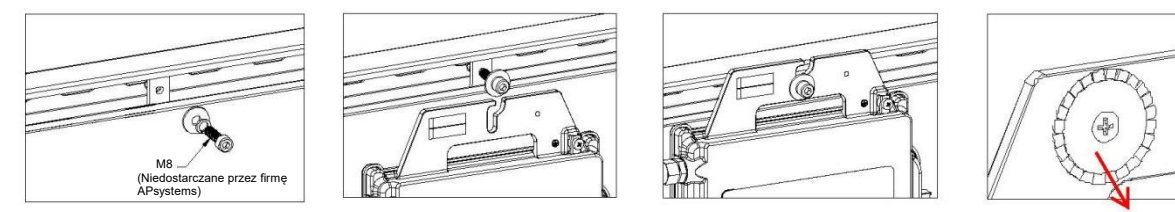

podkładka uziemiająca (Ostrzeżeniemożliwość skaleczenia rąk)

#### Krok 4. Uziemienie systemu

Kabel szyny Y3 AC ma wbudowany przewód PE: może to wystarczyć do zapewnienia prawidłowego uziemienia całego układu fotowoltaicznego. Jednak w miejscach o szczególnych wymaganiach dotyczących uziemienia nadal może być konieczne wykonanie uziemienia zewnętrznego, z wykorzystaniem końcówki uziemiającej dostarczonej wraz z mikroinwerterem.

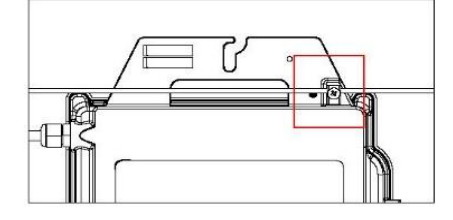

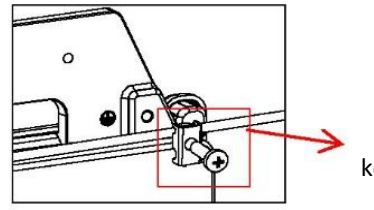

końcówka uziemiająca

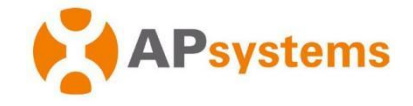

#### Krok 5. Podłączenie mikroinwerterów APsystems do kabla AC w szynie

Wepnij złącze AC mikroinwertera do złącza kabla szyny. Upewnij się, że słyszysz "kliknięcie", które świadczy o prawidłowym podłączeniu.

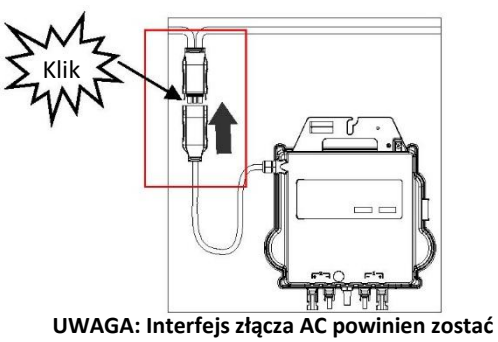

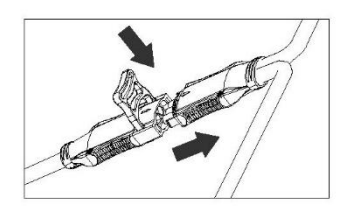

Rekomendowana procedura: Użyj narzędzia do rozłączania kabla AC w szynie, aby rozdzielić złącza.

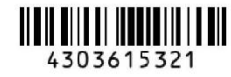

UWAGA: Zakryj wszystkie nieużywane złącza szyny AC zaślepką Y-CONN, aby zabezpieczyć nieużywane złącza.

wykonany w następujący sposób.

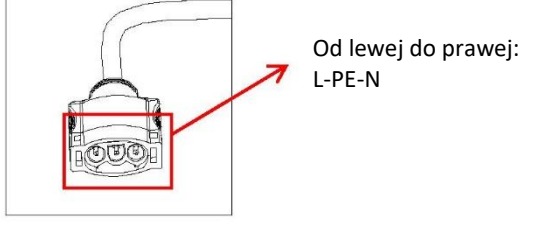

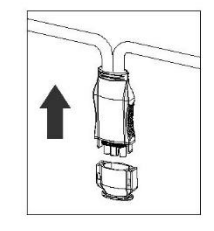

Krok 6. Załóż zaślepkę na końcu kabla AC

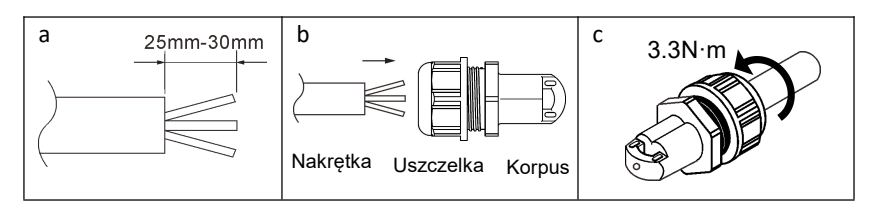

Krok 7. Podłączenie mikroinwerterów APsystems do modułów fotowoltaicznych

UWAGA: Po podłączeniu kabli DC mikroinwerter powinien natychmiast wyemitować dziesięciokrotnie zielony sygnał świetlny. Powinno to nastąpić, gdy tylko kable DC zostaną podłączone i oznacza to, że mikroinwerter działa prawidłowo. Całość kontroli przeprowadza się w ciągu 10 sekund od podłączenia urządzenia, należy więc zwracać szczególną uwagę na te lampki kontrolne podczas podłączania kabli DC.

OSTRZEŻENIE: Należy sprawdzić bardzo dokładnie, czy całe okablowanie AC i DC zostało prawidłowo zainstalowane. Upewnij się, że żaden z przewodów AC i/lub DC nie jest uszkodzony. Upewnij się, że wszystkie skrzynki połączeniowe są prawidłowo zamknięte.

OSTRZEŻENIE: Każdy panel fotowoltaiczny należy starannie podłączyć do tego samego wejścia DC. Należy pamiętać, aby nie rozdzielać dodatniego i ujemnego kabla DC na dwa różne kanały wejściowe: spowoduje to uszkodzenie mikroinwertera, które nie jest objęte gwarancją.

UWAGA: Każde wejście DC łączy 2 moduły PV w szereg (dla modułów PV o Voc<60V).

Kanał wejściowy nie będzie działał, jeśli zostanie podłączony do pojedynczego modułu (Voc<60V). Oznacza to, że liczba modułów PV w systemie jest liczbą parzystą.

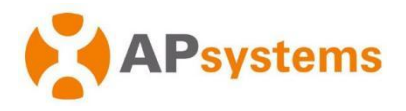

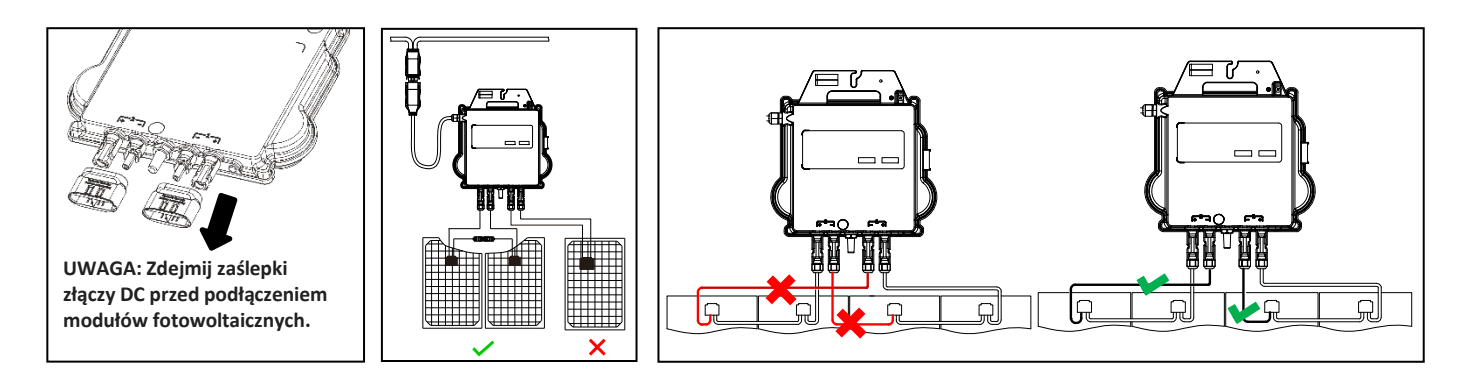

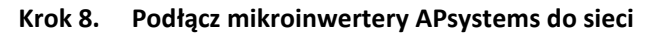

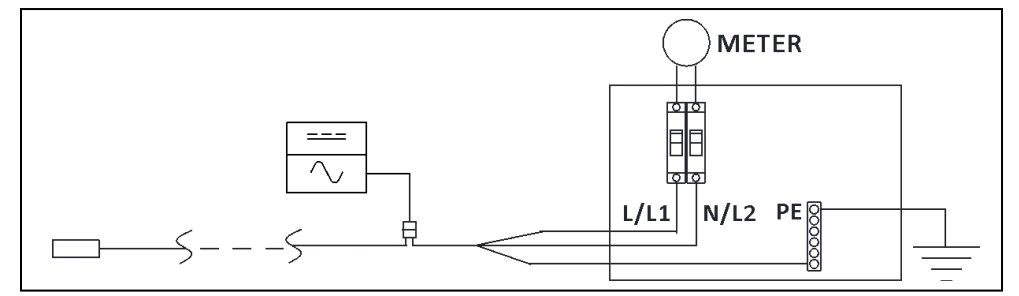

UWAGA: ①.Zainstaluj wyłączniki dwubiegunowe o odpowiednim prądzie znamionowym lub zgodnie z lokalnymi przepisami, które są obowiązkowe do podłączenia do sieci.

2. Nie zaleca się instalowania wyłączników prądu upływowego lub wyłączników AFCI/GFCI.

#### Krok 9. Przedłużacz AC

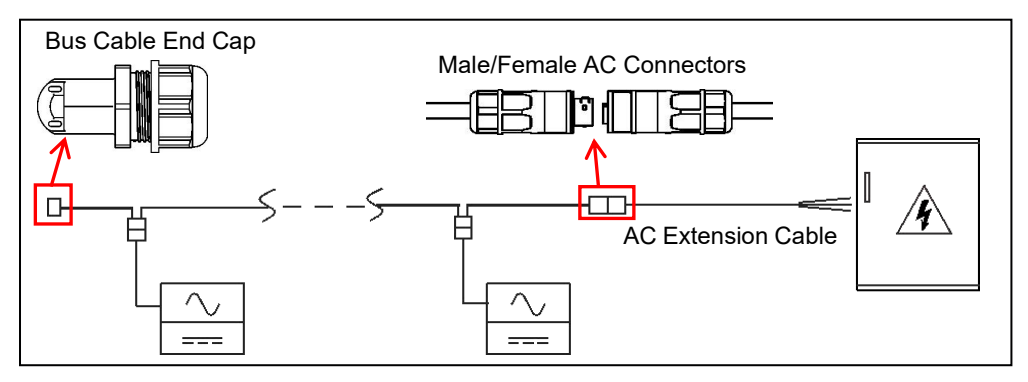

Jeżeli potrzebny jest przedłużacz AC, użytkownicy mogą podłączyć kabel magistrali AC i przedłużacz AC w skrzynce przyłączeniowej lub użyć pary męskich/żeńskich złączy AC, które APsystems dostarcza jako opcjonalne akcesorium

#### Krok 10. Sporządzenie mapy instalacji APsystems

- a. Każdy mikroinwerter APsystems ma 2 zdejmowane etykiety z numerami seryjnymi.
- b. Uzupełnij mapę instalacji, przyklejając etykietę identyfikacyjną każdego mikroinwertera w odpowiednim miejscu.
- c. Druga etykieta z numerem seryjnym może zostać przyklejona na ramie modułu fotowoltaicznego, co może później pomóc w określeniu położenia mikroinwertera bez konieczności demontażu modułu.

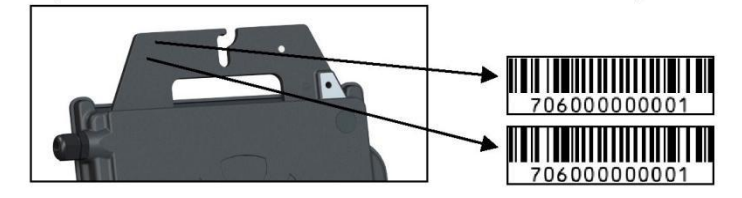

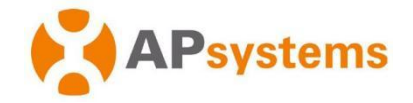

- UWAGA: ①. Układ mapy instalacji z numerami seryjnymi mikroinwerterów jest odpowiedni tylko dla typowej instalacji.
  - ②. Mapa instalacji znajduje się w załączniku na ostatniej stronie niniejszej instrukcji.
  - ③. Użyj aplikacji ECU\_APP (dostępnej w EMA Manager), aby zeskanować numery seryjne na mapie podczas konfigurowania jednostki ECU (więcej informacji można znaleźć w instrukcji obsługi jednostki ECU).

Informacje o produkcie mogą ulec zmianie bez wcześniejszego powiadomienia. (Instrukcje można pobrać pod adresem www.APsystems.com).